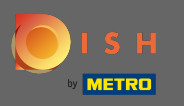

Il primo passo è aprire l'app mobile DISH e fare clic sull'icona del menu nell'angolo in alto a sinistra.

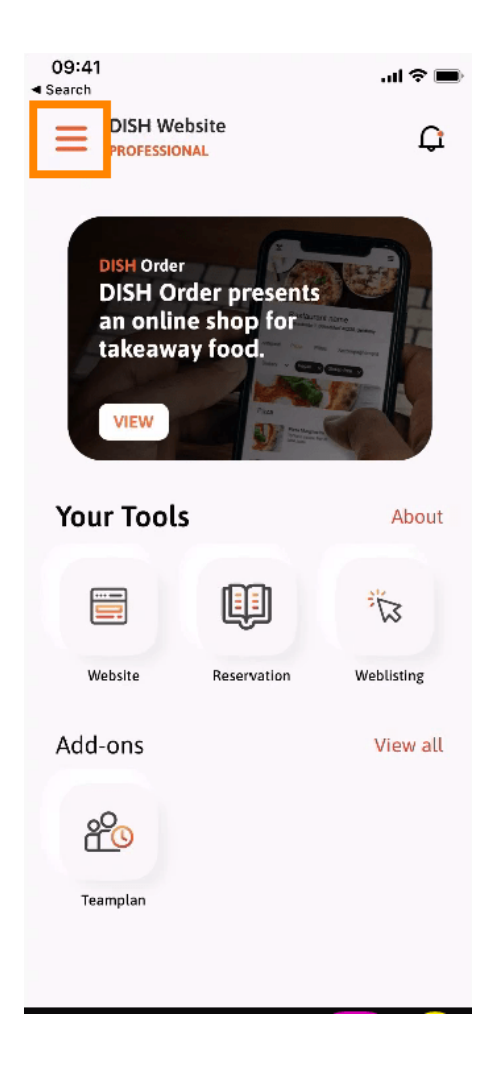

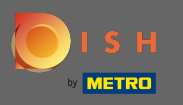

Successivamente, fai clic su II mio account per aprire le informazioni sull'account.

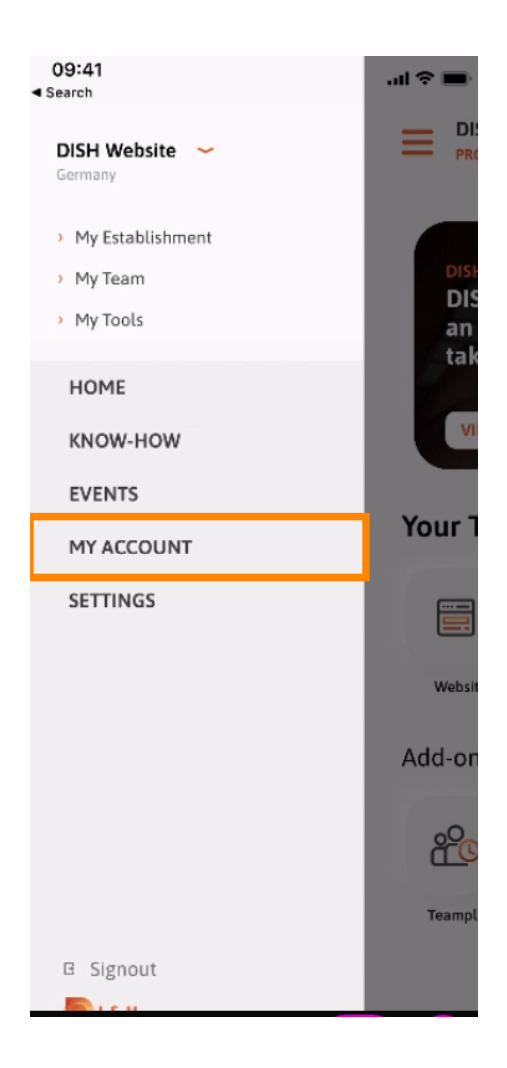

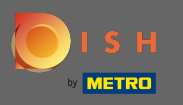

Per modificare la tua password clicca sui simboli asterisco.

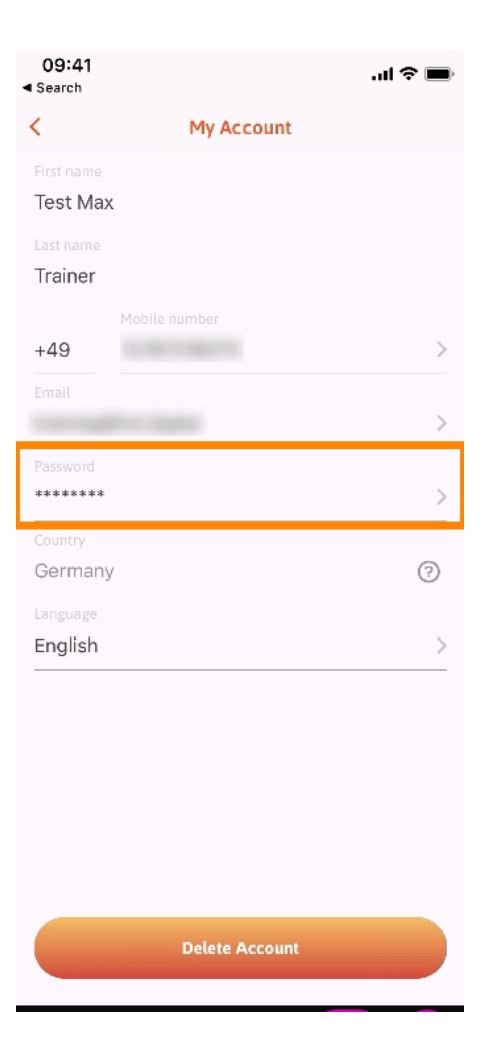

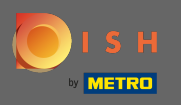

Т

Inserisci la tua nuova password. Nota: la password deve essere lunga almeno otto caratteri.

| 09:4<br>Search    | I               | ?■   |
|-------------------|-----------------|------|
| <                 | Change Password |      |
| Choose a password |                 |      |
| e<br>Pa           | assword         | show |
| Ċ C               | onfirm password | show |
|                   | Change Password |      |
|                   |                 |      |
|                   |                 |      |
|                   |                 |      |
|                   |                 |      |
|                   |                 |      |

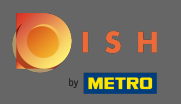

Inserisci di nuovo la tua nuova password per confermarla.

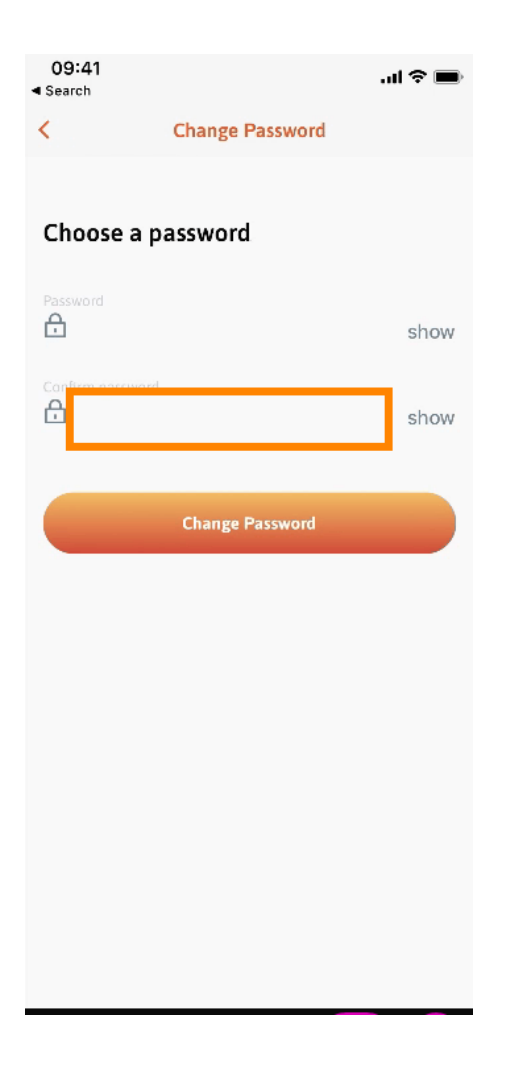

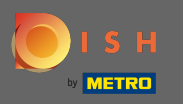

• Completa il processo e clicca su cambia password .

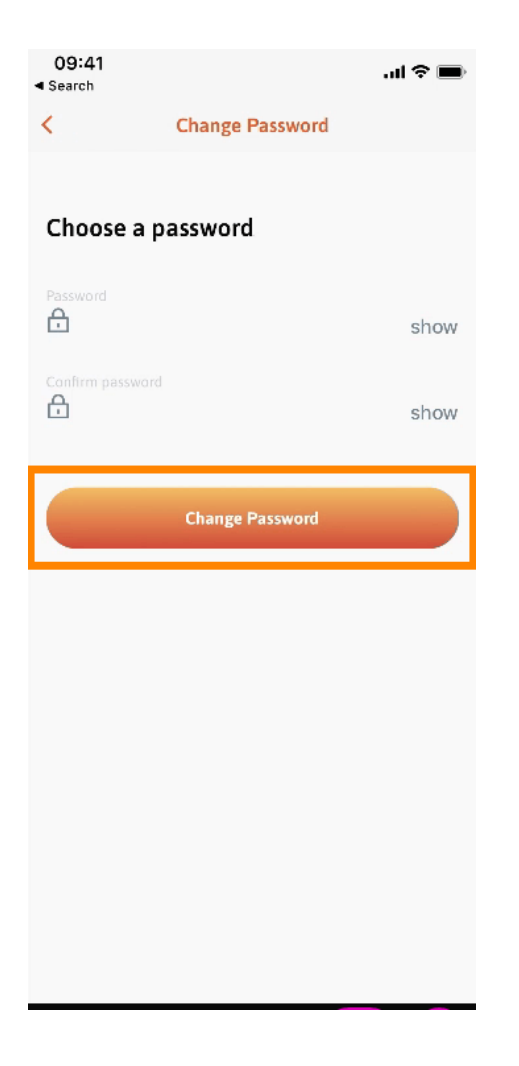

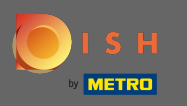

• Questo è tutto. Hai cambiato con successo la tua password. Fai clic su continua su DISH per essere indirizzato alle informazioni del tuo account.

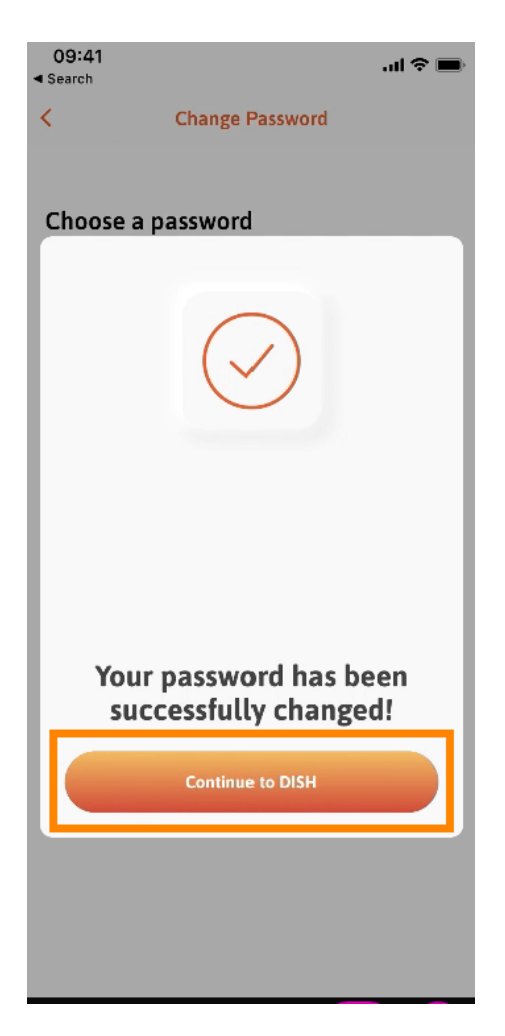